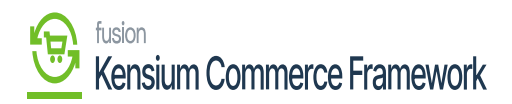

## Establishing Customer Sync Schema

Navigate to the Commerce Connector workspace and select Customer under the Schema Management section. Note there are two extra columns in this schema management: API Reference Field Path and API Input Field Name. This contains the direction and destination of the selected field using Acumatica's API framework. These are fields that can be modified to the needs of a user based on the schema that are being synced.

- Click [Refresh Schema]
- Select the tab of schema to enable.

The tabs are:

- General Info
- Financial Settings
- Billing Settings
- Delivery Settings
- Payment Methods
- Salespersons
- Attributes
- Mail Settings
- Toggle the [Active box] on for all Schema and Display Names applicable.
- Click [Save].

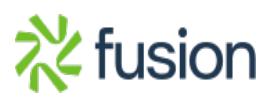

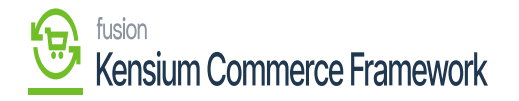

| Acumatica                    | Search.                                                                                                    |                                       | ৩                     |                                | Revision Two Products<br>Products Wholesale | <ul> <li>2/11/2021<br/>1.12 PM ✓</li> </ul> | 0 | 💄 admin      | admin 🗸 |
|------------------------------|----------------------------------------------------------------------------------------------------|---------------------------------------|-----------------------|--------------------------------|---------------------------------------------|---------------------------------------------|---|--------------|---------|
| Finance                      | Custom                                                                                                    | ier ☆                                 |                       |                                |                                             |                                             | c | USTOMIZATION | TOOLS - |
| Time and Expenses            | GENERAL INFO FINANCIAL SETTINGS BILLING SETTINGS DELIVERY SETTINGS PAYMENT METHODS SALESPERSONS ATTRIBUTES MAIL SETTINGS |                                       |                       |                                |                                             |                                             |   |              |         |
| 2 <sup>\$</sup> Payroll      | 0 H                                                                                                    | 4 📜 🔰                                 |                       |                                |                                             | ×.                                          |   |              |         |
| Payables                     | Active                                                                                                    | Schema Name                           | Display Name          | API Reference Field Path       | API Input Field Name                        |                                             |   |              |         |
|                              | > 🗹                                                                                                    | Customer Summary                      | Customer ID           | moot                           | CustomerID                                  |                                             |   |              | -       |
| Receivables                  |                                                                                                    | Customer Summary                      | Status                | hooti                          | Status                                      |                                             |   |              |         |
|                              |                                                                                                    | Customer Summary                      | Customer Class        | /root/                         | CustomerClass                               |                                             |   |              |         |
| Sales Orders                 |                                                                                                    | Customer Summary                      | chkServiceManagement. | Inooti                         | chkServiceManagement                        |                                             |   |              |         |
|                              |                                                                                                    | Customer Summary                      | Note Text             | Inooti                         | NoteText                                    |                                             |   |              |         |
|                              |                                                                                                    | Customer Summary                      | Add Pop-Up Note       | /root/                         | AddPop-UpNote                               |                                             |   |              |         |
| Purchases                    |                                                                                                    | Customer Summary                      | Pop-Up Note Text      | /root/                         | Pop-UpNoteText                              |                                             |   |              |         |
|                              |                                                                                                    | General -> Account Info               | Account Name          | litoot/                        | AccountName                                 |                                             |   |              |         |
| Inventory                    |                                                                                                    | General -> Additional Account Info -> | Ext Ref Nbr           | /roat/                         | ExtRefNbr                                   |                                             |   |              |         |
|                              |                                                                                                    | General -> Additional Account Info -> | Locale                | moot/                          | Locale                                      |                                             |   |              |         |
| Dashboards                   |                                                                                                    | General -> Primary Contact -> Name    | e Name                | moot                           | Name                                        |                                             |   |              |         |
|                              |                                                                                                    | General -> Primary Contact -> Name    | Name Contact          | /root/                         | NameContact                                 |                                             |   |              |         |
| Commerce Connec              |                                                                                                    | General -> Account Address            | Address Line 1        | /root/MainContact/Address      | AddressLine1                                |                                             |   |              |         |
|                              |                                                                                                    | General -> Account Address            | Address Line 2        | /root/MainContact/Address      | AddressLine2                                |                                             |   |              |         |
|                              |                                                                                                    | General -> Account Address            | City                  | /root/MainContact/Address      | City                                        |                                             |   |              |         |
|                              |                                                                                                    | General -> Account Address            | State                 | /root/MainContact/Address      | State                                       |                                             |   |              |         |
|                              |                                                                                                    | General -> Account Address            | Postal Code           | /root/MainContact/Address      | PostalCode                                  |                                             |   |              |         |
| Customization                |                                                                                                    | General -> Account Address            | Country               | /root/MainContact/Address      | Country                                     |                                             |   |              |         |
|                              |                                                                                                    | Conord is Associat Address            | Midstad               | least & InterPostant & Advance | Multidated                                  |                                             |   |              | *       |
| <                            |                                                                                                    |                                       |                       |                                |                                             |                                             |   | 1< <         | > >     |
| Your product is in trial mod | e. Only two                                                                                                    | concurrent users are allowed.         |                       |                                |                                             |                                             |   | AC           | TIVATE  |

The Customer Schema screen in Acumatica

The selected schema will be active for syncs between the commerce platform and Acumatica.

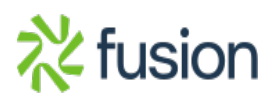